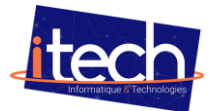

## Procédure pour afficher l'écran de sa tablette sur l'ENI :

Pour commencer sur l'ENI, lancez l'application MIRACAST

- Bien faire attention que MIRACAST soit bien activé
- Vous allez voir apparaitre le nom de l'ENI

| Deale                                  |                                     |  |  |
|----------------------------------------|-------------------------------------|--|--|
| васк                                   |                                     |  |  |
| Miracast                               |                                     |  |  |
| Device Name                            |                                     |  |  |
| IFP7550-3_CT2-9PwB                     |                                     |  |  |
| Peer Devices                           |                                     |  |  |
| Waiting for connection                 | <b>a</b>                            |  |  |
| Password for Miracast                  |                                     |  |  |
| You must turn on this function by ente | password if set password protection |  |  |
| Set password                           |                                     |  |  |
|                                        |                                     |  |  |
|                                        |                                     |  |  |
|                                        |                                     |  |  |
|                                        |                                     |  |  |
|                                        |                                     |  |  |

Sur la tablette glissez votre doigt vers le bas pour avoir ce menu déroulant et lancez l'application SMART VIEW

|                 | _          | _                 |             | ≵ Ŝ.100%∎                                                                                                    |  |
|-----------------|------------|-------------------|-------------|----------------------------------------------------------------------------------------------------|--|
|                 |            |                   | Q           | (') 🔹 🚇                                                                                                    |  |
|                 |            |                   | ~           | <b>~ •</b> ·                                                                                                    |  |
|                 |            |                   |             |                                                                                                    |  |
|                 |            | 00.27             |             |                                                                                                    |  |
|                 |            | 07.57             |             |                                                                                                    |  |
|                 | mai        | r. 27 septer      | nbre        |                                                                                                    |  |
|                 |            |                   |             |                                                                                                    |  |
|                 |            |                   |             |                                                                                                    |  |
| Appareils       |            | Média             |             |                                                                                                    |  |
| -               |            |                   |             |                                                                                                    |  |
| (               |            | *                 |             | *                                                                                                    |  |
| ITECH-VISITE    | Son        | Bluetooth         | Rotation    | Mode                                                                                                    |  |
| UKS             |            |                   | automatique | Hors light                                                                                                    |  |
|                 |            | ·                 | C‡          | C.                                                                                                    |  |
|                 |            | L-2               |             | a de la de l |  |
| Eco.<br>énergie | Position   | Enreg.<br>d'écran | Quick Share | Smart View                                                                                                    |  |
|                 |            |                   |             |                                                                                                    |  |
| ×24.            |            |                   | •           | Co                                                                                                    |  |
| Partage à       | Protection | Mode              | Ne pas      | Appels/S                                                                                                    |  |

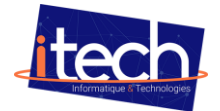

Ensuite sélectionnez le bon ENI et sélectionnez autorisé

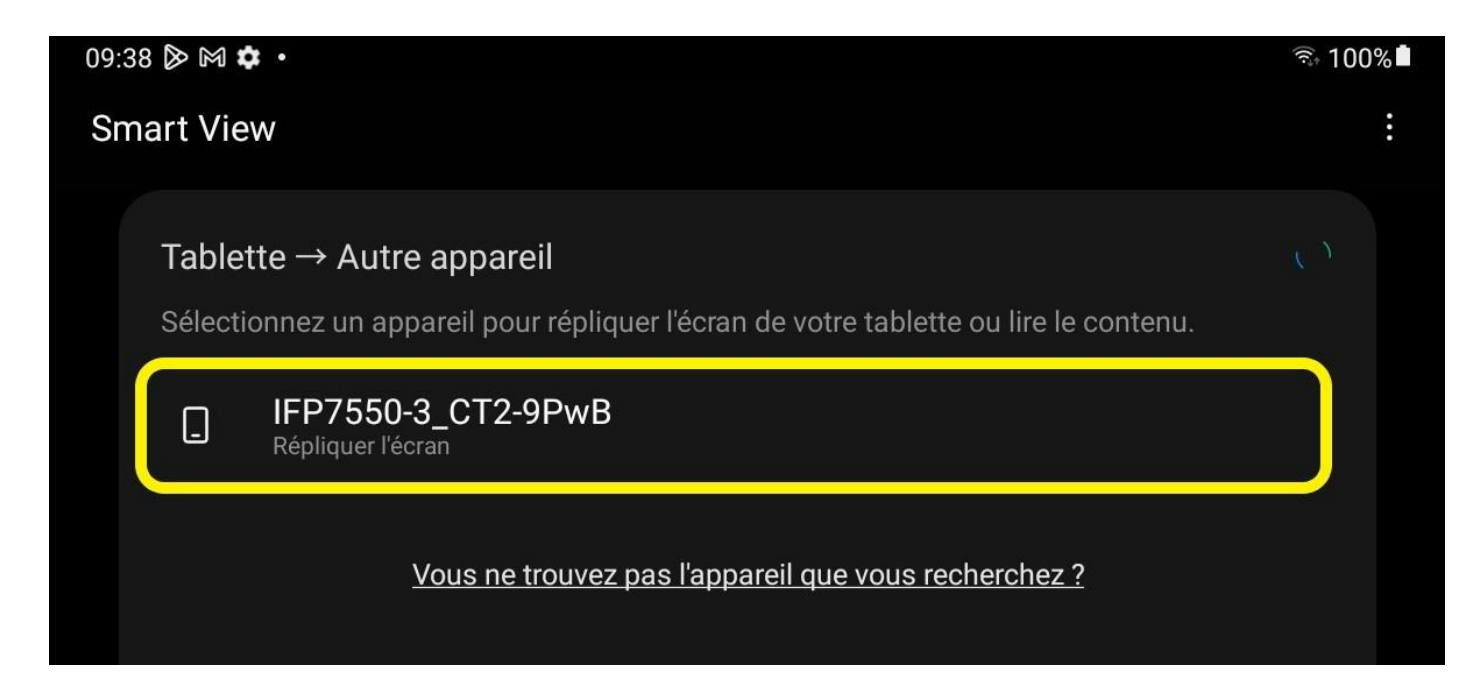

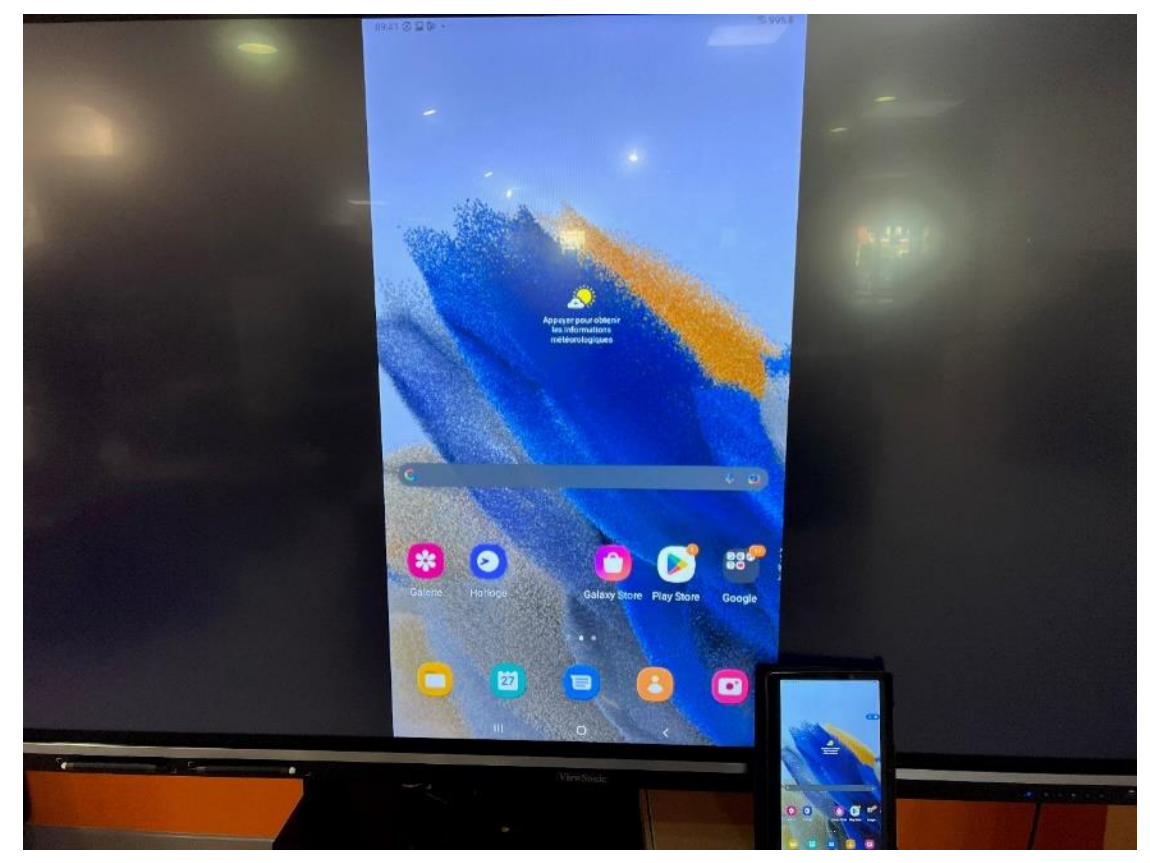

Tout est OK, ça fonctionne !